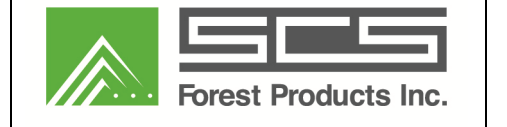

Prior to using KilnScout as a control system to dry lumber, it will need to be configured using the following steps.

## Step 1 – Edit DryLogic

Go to the edit kiln screen and press the 'DryLogic Setup...' button.

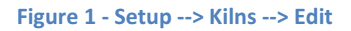

| General                                                                                    |                                    |                                                  |           |
|--------------------------------------------------------------------------------------------|------------------------------------|--------------------------------------------------|-----------|
| Vame                                                                                       | Tunnel Kiln                        |                                                  | ~         |
| osition Count                                                                              | 17 🚖                               | DryLogic S                                       | etup      |
| Available Position                                                                         | (s)                                | Skipped Position(s)                              |           |
| 2<br>3<br>4<br>6<br>9<br>10<br>11<br>12<br>13<br>14                                        |                                    | -> 1<br>57<br>8<br>17                            |           |
| 15<br>16<br>Itegration Setup                                                               |                                    |                                                  | t and the |
| 15<br>16<br>ntegration Setup<br>Enable<br>Dpc Server                                       | PLC9                               | Rate (mSec) 500                                  |           |
| 15<br>16<br>Itegration Setup<br>] Enable<br>Dpc Server<br>ndex Trigger                     | PLC9<br>Simulator.Device1.Running2 |                                                  |           |
| 15<br>16<br>Integration Setup<br>I Enable<br>Opc Server<br>Index Trigger<br>Dutput Trigger | PLC9<br>Simulator.Device1.Running2 | ▼ Rate (mSec) 500<br>● Toggle ● N.O. ● N.C.<br>● |           |

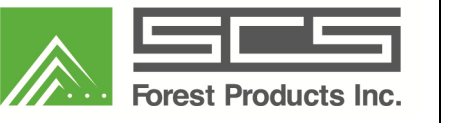

# Step 2 – Configure DryLogic

Add the carts to monitor during the drying process then set the cart parameters. The parameter definitions are:

| <u>Parameter</u><br>Enable | <u>Definition</u><br>Check this box to include monitoring the cart position. Once all the carts report<br>complete an email can be sent.                 |
|----------------------------|----------------------------------------------------------------------------------------------------|
| Min (min)                  | Minimum time in minutes the cart must be at this position before reporting the complete. Use this to guard against potentially bad data from the sensor. |
| Max (min)                  | Maximum time in minutes before a signal complete is triggered. Use this in case there is no sensor in the cart position.                                 |
| Target MC%                 | The cart's MC must be less than or equal to the target before the deadband timer starts (see Deadband for definition).                                   |
| Deadband<br>(min)          | The amount of time the cart must meet the Target MC% criteria before triggering a cart complete signal.                                                  |

### Figure 2 - Setup --> Kilns --> Edit --> DryLogic Setup...

| 00       | Duration Setings        |      |         | MC% Target Settings |      |   |        |
|----------|-------------------------|------|---------|---------------------|------|---|--------|
| Cart 3   | Min <mark>(</mark> min) | 0.1  | A.<br>V | Target MC%          | 10.0 | * | Remove |
| V Enable | Max (min)               | 30.0 |         | Deadband (min)      | 0.1  |   |        |
| 0.10     | Duration Setings        |      |         | MC% Target Settings |      |   |        |
| Cart 9   | Min <mark>(</mark> min) | 0.1  |         | Target MC%          | 15.0 | ÷ | Remove |
| V Enable | Max (min)               | 1.0  | 4       | Deadband (min)      | 0.1  | 4 |        |

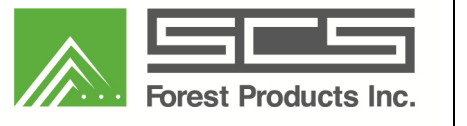

## **Step 3 – Setup Email Server**

To send an email upon completion of all carts, the server must be enabled and configured. Contact your network administrator to determine the parameters necessary to authenticate and send email. Note: there is a test email button to confirm the settings are correct.

#### Figure 3 - Setup --> Email Server

|   | 🔊 Email Cont   | figuration Σ                          | 3  |            |
|---|----------------|---------------------------------------|----|------------|
| Γ | Server         |                                       |    |            |
|   | Enable         |                                       |    |            |
|   | Email          | kilnscout@ks.com                      |    |            |
|   | Server         | scsfpserver.scsfp.local               |    |            |
|   | Port           | 25                                    |    |            |
|   |                | Vse SSL                               |    |            |
|   | Authentication | 1                                     |    |            |
|   | Ourrent        |                                       |    |            |
|   | Custom         | Domain                                |    |            |
|   |                | Usemame                               | 51 |            |
|   |                | Password                              | 51 |            |
|   | Message        | <u> </u>                              |    | <i>)</i> ) |
|   | Recipient      | sschneider@scsfp.com                  | -1 |            |
|   | Subject        | Move Cart                             |    |            |
|   | Message        | KilnScout reports drying is complete. | -  |            |
|   |                |                                       |    |            |
|   |                |                                       |    |            |
|   |                |                                       |    |            |
|   |                |                                       |    |            |
|   |                |                                       |    |            |
|   |                | Send Test Email                       | i  |            |
|   |                | Save Cancel                           |    |            |

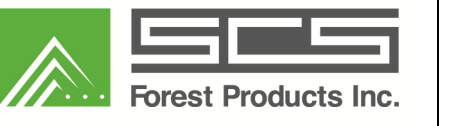

## **Step 4 – View DryLogic Status**

After completing the setup, there is a new tab allowing the user to view the status of the Drying logic. The screen shows each cart's drying parameters, current values, and if any stage of the drying process is complete. After all carts have completed AND if the email server is enabled, a notification email will be sent.

#### Figure 4 - DryLogic Tab

| Scout                   | 0            |                                                                                                    |          |             |
|-------------------------|--------------|----------------------------------------------------------------------------------------------------|----------|-------------|
| Status History          | Help         |                                                                                                    |          |             |
| Kilns Batch Kilns Conti | inuous Kilns |                                                                                                    |          |             |
| age Traces Dry Logic    |              |                                                                                                    |          | Kilns       |
|                         |              |                                                                                                    |          | Tunnel Kin  |
| an <u>s</u>             | Target       | Actual                                                                                                    | Status   |             |
| <u>C%</u>               | 10.00        | 0.00                                                                                                    | 0        |             |
| eadband Time (hh:mm:ss) | 00:00:06     | 0:00:00                                                                                                    |          |             |
| nimum Time (hh:mm:ss)   | 00:00:06     |                                                                                                    |          |             |
| aximum Time (hh:mm:ss)  | 00:30:00     |                                                                                                    | 0        |             |
| apsed Time (hh:mm:ss)   |              | 0:04:26                                                                                                    |          |             |
| art 9                   |              | 333275                                                                                                    |          |             |
| ~•;                     | 15 00        | Actual                                                                                                    | Status   |             |
| <u>_%</u>               | 15.00        | 0.00                                                                                                    |          |             |
| adband Time (hh:mm:ss)  | 00:00:06     | 0:00:00                                                                                                    |          |             |
| nimum Time (nn:mm:ss)   | 00:00:06     |                                                                                                    |          |             |
|                         | 00:01:00     | 0.00.00                                                                                                    | <u>A</u> |             |
| apsed Time (nn:mm:ss)   |              | 0:00:00                                                                                                    |          |             |
|                         |              |                                                                                                    |          |             |
|                         |              |                                                                                                    |          |             |
|                         |              |                                                                                                    |          |             |
|                         |              |                                                                                                    |          |             |
|                         |              |                                                                                                    |          |             |
|                         |              |                                                                                                    |          |             |
|                         |              |                                                                                                    |          | Add Edit Re |
|                         |              |                                                                                                    |          |             |
|                         | VIA          | The second second secon |          | *           |
|                         |              |                                                                                                    |          |             |
|                         |              |                                                                                                    |          |             |
|                         |              |                                                                                                    |          |             |
|                         |              |                                                                                                    |          |             |
| ALC: NO.                |              |                                                                                                    |          |             |